# Windows 講座

【第 22 回分科会のテーマ:--PDF-】

今回は、Pdf ファイルを処理・編集する方法を勉強します。

現在では、情報の伝達のために WORD・EXCEL・Power Point ファイルを Pdf ファイル に変換し、メール等で送信することが一般的です。また、インターネットのサイトには Pdf ファイ ルが掲載されており、これをダウンロードして利用することが出来ます。

この Pdf ファイルの読み、WORD との相互変換、アプリを使った編集方法について勉強します。

- 1. PDFとは
- 2. PDF ファイルを読む

- 4. PDFをWORDに変換
- 5. PDF を編集する
- 3. WORD を PDF に変換

## 【具体的内容:-PDF-】

今回の操作は、Microsoft Word 2013/2016/2019で共通。EXCEL、PowerPoint でも同様の操作ができる。

- 1. PDFとは
- > PDFとは印刷ページと同じ状態を保存するファイル形式の名前。
- > PDFは、情報の配布・交換・蓄積を電子的に行なうために用いられます。
- PDF は、文字、図形、表などを紙に印刷するようにレイアウト(配置)したページの状態を 保存するためのファイル形式の名前です。Portable Document Format(ポータブル・ ドキュメント・フォーマット)の頭文字を取ったものです。
- 紙の上に印刷して表現される文書のデザインやレイアウトなど、紙に印刷して交換していた情報を PDF 形式は、ほぼそのまま表現できます。PDF は印刷文化を継承する電子的な紙といえるでしょう。
- PDF は、仮想のプリンター(PDF プリンタードライバーともいいます)を使ってアプリケー ションの印刷機能から作成する方法が普及しています。作成される PDF には印刷したの とほぼ同じイメージが保存されます。
- 2. PDF ファイルを読む
  - ➢ Adobe Reader DC を使用
- ダウンロード・インストール
   【無料】Adobe Acrobat Reader DC をダウンロード | Adobe Acrobat
- ② Adobe Reader DC を既定のアプリにする
  - A) 「設定」-「アプリ」-「既定のアプリ」-「ファイルの種類ごとに既定のアプリを選ぶ」
  - B)「.Pdf を選択」-「アプリを選ぶ」-「Adobe Reader DC」を選択

| ← 設定                                         |          |                       |                                  |  |  |  |  |
|----------------------------------------------|----------|-----------------------|----------------------------------|--|--|--|--|
| ☆ ファイルの種類ごとに既定のアプリを選ぶ                        |          |                       |                                  |  |  |  |  |
| <b>.pab</b><br>Outlook Personal Address Book | 十 既知     | 定を選ぶ                  |                                  |  |  |  |  |
| <b>.pano</b><br>Panoramic File               | 十 既知     | 定を選ぶ                  |                                  |  |  |  |  |
| .partial<br>中断したダウンロード                       | Inte     | ernet Explorer        | アプリを選ぶ                           |  |  |  |  |
| .pbk<br>ダイヤルアップ電話帳                           | IJŦ      | ート アクセス電話帳            | Microsoft Edge<br>Windows 10 で推奨 |  |  |  |  |
| . <b>pcast</b><br>Podcastサブスクリプションファイル       | (7) iTur | nes                   | Adobe Acrobat Reader DC          |  |  |  |  |
| <b>.pcb</b><br>Microsoft PowerPoint 設定ファイル   | 十 既知     | 定を選ぶ                  | Google Chrome                    |  |  |  |  |
| .pch<br>PCH ファイル                             | 十 既知     | 定を選ぶ                  | Word 2013                        |  |  |  |  |
| .pdb<br>PDB ファイル                             | 十 既      | 定を選ぶ                  | Hicrosoft Store でアプリを探す          |  |  |  |  |
| . <b>pdf</b><br>Adobe Acrobat Document       | Add      | obe Acrobat Reader DC |                                  |  |  |  |  |

# 3. WORDをPDFに変換

▶ WORD 文書を保存する時、ファイルの種類を「PDF」にする。

| WI 名前を付けて保存                                                                                                    |                                                           |                                     | ×          |
|----------------------------------------------------------------------------------------------------|-----------------------------------------------------------|-------------------------------------|------------|
| ← → ∨ ↑                                                                                                    | × ٽ ×                                                     | ) 20210216_Pdfファイル(                 | の検索        |
| 整理 ▼ 新しいフォルダー                                                                                                    |                                                           | • • •                               | ?          |
| <ul> <li>3D オブジェクト</li> <li>ダウンロード</li> <li>デスクトップ</li> <li>デスクトップ</li> <li>ドキュメント</li> <li>ビクチャ</li> <li>ビデオ</li> <li>シ ミュージック</li> <li>CS (C:)</li> </ul> | 更新日時<br>2021/01/31 20:07<br>2021/01/31 18:07              | 種類<br>ファイル フォルダー<br>Adobe Acrobat D | サイズ<br>306 |
| <u>iiii żwk⊓_</u> л ∨ <                                                                                                    |                                                           |                                     | >          |
| ファイル名(N): PDFファイルの取扱い.pdf                                                                                                    |                                                           |                                     | ~          |
| ファイルの種類( <u>]</u> ): PDF (*.pdf)                                                                                                    |                                                           |                                     | ~          |
| 作成者: Microsoft アカウント タグ: タゲ:<br>最適化: ③ 標準 (オンライン発行およ<br>び印刷)( <u>A</u> )<br>〇 最小サイズ (オンライン発<br>行)( <u>M</u> )                                               | ブの追加<br><b>オブション(<u>O</u>)</b><br>発行後にファイルを開く( <u>E</u> ) |                                     |            |
| ▲ フォルダーの非表示                                                                                                    | Ϋ−ル(L) ▼                                                  | 保存( <u>S</u> ) キャン                  | vセル<br>.:: |

- 4. PDFをWORDに変換
- ① Word で PDF を開く
  - A) Word を起動して、メニューバー左側の「ファイル」→「開く」の順にクリックします。
  - B) PDF ファイルを指定して開きます。

| H                     | 5    | - 0                            | ÷                                                    |                                                   |          | 新規 M   | icrosoft Word 文                          | 書 - Word     |               |               | -              | □ ×          |
|-----------------------|------|--------------------------------|------------------------------------------------------|---------------------------------------------------|----------|--------|------------------------------------------|--------------|---------------|---------------|----------------|--------------|
| ファイル                  | 木    | -L                             | 揮入                                                   | デザイン                                              | レイアウト    | 参考資料   | 差し込み文書                                   | 校間 表示        | ♀ 操作アシ        | zh            | サインイン          | A. 共有        |
| 貼り付け                  | ×    | 游明朝<br>B I<br>▲ - <sup>-</sup> | (本文のフ<br><u>U</u> - ai<br><sup>ai</sup> 2 - <u>A</u> | オント) ・<br>* x, x <sup>2</sup><br>• Aa •  <br>フォント | 10.5 ▼   |        | - 17: 5<br>= 12   12<br>- 12 - 2↓<br>80# | まった あア亜 」 標準 | あア亜<br>J 行間詰め | あア亜<br>見出し1   | <b>ク</b><br>編集 |              |
| <i><b>グ</b></i> リップホー |      |                                |                                                      |                                                   |          | Fa     | <b>股</b> 洛                               | 5            | 2911          |               |                |              |
| fitter                | )    |                                |                                                      | 開く                                                |          | 新規 Mic | crosoft Word 文書                          | F - Word     |               | ?             | - C            | 1 ×<br>サインイン |
| 新規<br>開く              |      |                                |                                                      | <b>b</b>                                          | 最近使ったア   | 774    |                                          | 今日           |               | 2018/06/      | 7 Q·28 -       | ×            |
| 上書                    | き保存  |                                |                                                      | <b>(</b>                                          | DneDrive |        |                                          | デスクトップ       | 0.¥Use        | rs¥quanli¥Des | ktop¥計画.       | pdf          |
| 名前7<br>保存             | を付けて |                                |                                                      | <u>[</u>                                          | D PC     |        |                                          |              |               |               |                |              |
| 印刷                    |      |                                |                                                      | <b>+</b> +                                        | 昜所の追加    |        |                                          |              |               |               |                |              |
| エクス                   | ボート  |                                |                                                      | -                                                 | 参照       |        |                                          |              |               |               |                |              |

- ② Word で PDF を Word に変換、編集
  - A) PDFをWordに変換する提示メッセージが表示されます:

「PDF から編集可能な word 文書に変換をします。この処理には、しばらく時間がか かる場合があります。変換すると、word 文書はテキストが編集しやすくなるように最 適かされるため、元の PDF とまったく同じ表示にはならない場合があります。特にグ ラフィックが多く使われている場合に、そうなる可能性が高くなります。」

| Microso | /ord                                                                                                    | × |
|---------|----------------------------------------------------------------------------------------------------|---|
| 0       | PDF から編集可能な Word 文書に変換をします。この処理には、しばらく時間がかかる場合があります。 変換すると、 Word 文書はテキストが編集しやすくなるように最速化されるため、 元の PD<br>:まったく同じ表示にはならない場合があります。 特にグラフィックが多く使われている場合に、そうなる可能性が高くなります。<br>] 今後このメッセージを表示しない(D) | F |
|         | OK         ≠マンセル         ハルブ(H)                                                                                                    |   |
| B)      | イアログボックスの「Ok」をクリックして、PDF を Word に変換します。                                                                                                    |   |

C) PDF から変換された Word を修正、編集してから、上書きを保存します。

- 5. PDF を編集する
- ① 「PDF Shaper」のインストール

A) 下の「PDF Shaper」をクリックしてアプリをダウンロードしてインストールします。

# PDF Shaper

「PDF Shaper」は、下図のメニュー項目の処理を実行できる多機能な PDF 編集&変換 ソフトです。

- ② 処理するファイルを登録する
- A)「PDFShaper.exe」を実行します。
- B)メイン画面が下図のように表示されます。
- C) ここに、処理したいファイルを追加します。
- D) メニューから項目を選択して指示に答えて実行します。

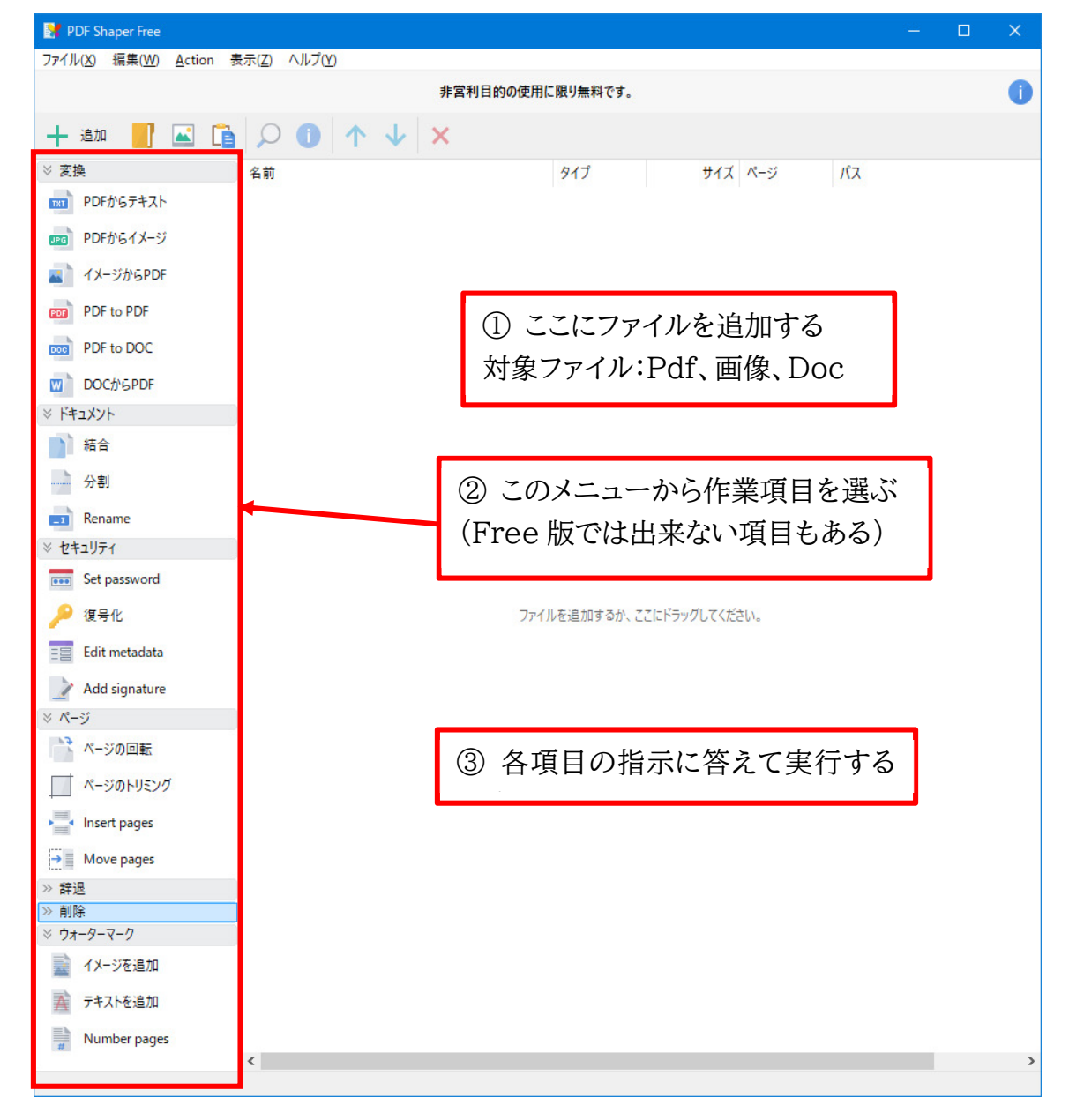

# づし、 初数の PDF を一つに結合する

A) 画面左側の「ドキュメント」メニュー内にある「結合」を選択します。

| 🚼 PDF Shaper Free                                                    | —      |     | × |
|----------------------------------------------------------------------|--------|-----|---|
| ファイル( <u>X</u> ) 編集( <u>W</u> ) <u>A</u> ction 表示(Z) ヘルプ( <u>Y</u> ) |        |     |   |
| 非営利目的の使用に限り無料です。                                                     |        |     | 0 |
| + 追加 📑 🖾 🖺 🔎 🕕 🛧 🔸 🗙                                                 |        |     |   |
| ※ 変換 ^ 名前 タイプ                                                        | サイズ    | ページ |   |
| PDFからテキスト  PDFBasics20080618.pdf .PDF                                | 305 KB | 11  |   |
| PDFファイルの取扱い.pdf .PDF                                                 | 418 KB | 5   |   |
| JPG PDFからイメージ                                                        |        |     |   |
| イメージからPDF                                                            |        |     |   |
| PDF to PDF                                                           |        |     |   |
| PDF to DOC                                                           |        |     |   |
| <b>DOCからPDF</b>                                                      |        |     |   |
| ※ ドキュメント                                                             |        |     |   |
| 1 結合 1 日本 1 日本 1 日本 1 日本 1 日本 1 日本 1 日本 1 日                          |        |     |   |
| 分割                                                                   |        |     |   |
| Rename v <                                                           |        |     | > |
| ファイル: 2, 合計ページ: 16                                                   |        |     |   |

B)「結合」ダイアログが表示されますので、「Proceed」をクリックします。

| 結合                              | ×             |
|---------------------------------|---------------|
| オプション                           |               |
| ☑ Direct merge                  |               |
|                                 |               |
| メタデータ                           |               |
| Add document information        |               |
|                                 |               |
|                                 |               |
|                                 |               |
|                                 |               |
| デフォルト                           |               |
| Use current settings as default |               |
|                                 |               |
|                                 |               |
|                                 |               |
|                                 |               |
|                                 |               |
|                                 |               |
|                                 |               |
|                                 |               |
| ヘリレブ                            | Proceed キャンセル |

C)「名前を付けて保存」ダイアログが表示されます。

| 🚼 名前を付けて保存                                                       |                       |                     | ×     |
|------------------------------------------------------------------|-----------------------|---------------------|-------|
| $\leftarrow \rightarrow \checkmark \uparrow$ $\checkmark < 2021$ | 0216_Pdf7 → Pdf 🗸 🖏   | つ Pdfの検索            |       |
| 整理 ▼ 新しいフォルダー                                                    |                       |                     | ?     |
| 3Dオブジェクト ^                                                       | 名前                    | 更新日時                | 種類    |
| 🕹 ダウンロード                                                         | PDF.pdf               | 2021/02/18 10:13    | Adob  |
| 🔜 デスクトップ                                                         | PDFBasics20080618.pdf | 2021/01/31 18:07    | Adob  |
| F+1X2F                                                           | ♣ PDFとは.pdf           | 2021/02/01 10:34    | Adob  |
| ■ ピクチャ                                                           | 🔒 PDFファイルの取扱い.pdf     | 2021/01/31 21:14    | Adob  |
| 📑 ビデオ                                                            |                       |                     |       |
| 🎝 ミュージック                                                         |                       |                     |       |
| 🟪 ローカル ディスク (C                                                   |                       |                     |       |
| 🕳 Photo_Storage (I                                               |                       |                     |       |
| 👝 Kanon (F:)                                                     |                       |                     |       |
| 👝 Maika (K:)                                                     |                       |                     |       |
| ***** × *                                                        |                       |                     | >     |
| ファイル名(N): PDF.pdf                                                |                       |                     | ~     |
| ファイルの種類(T): PDF file                                             | (*.pdf)               |                     | ~     |
|                                                                  | * I - 7               |                     |       |
| ▲ フォルダーの非表示                                                      | E                     | 保存( <u>S</u> ) キャンセ | μ<br> |

D) ここで、一つに結合された PDF ファイルの出力先フォルダーとファイル名を指定し、画面 右下にある「保存」ボタンをクリックします。

| 結合                                                                                        | × |
|-------------------------------------------------------------------------------------------|---|
| Process completed successfully.                                                           |   |
| 結合<br>ファイル:2<br>K:¥_PC探映障¥.PC分科会¥20210216.Pdfファイル¥Pdf¥PDF.pdf                             |   |
| <b>ファイル #1</b><br>K:¥_PC探険隣¥_PC分科会¥20210216_Pdf7ァイル¥Pdf¥PDFBasics20080618.pdf<br>読み込み中…OK |   |
| <b>ファイル ●2</b><br>K.¥_PC探険隣¥_PC分科会¥20210216_Pdfファイル¥Pd1¥PDFファイルの取扱いpdf<br>読み込み中OK         |   |
| Merging documents<br>保存中 K.¥.PC探検隊¥.PC分科会¥20210216.Pdfファイル¥Pdt¥PDFpdfOK                   |   |
| 完了!                                                                                       |   |
| Overall progress:                                                                         |   |
| 合計時間: 00:00                                                                               |   |
|                                                                                           |   |
|                                                                                           | 1 |
| OK 開 <sup>(</sup>                                                                         | • |

- E) 少し待ち、「Process completed successfully」という画面が表示されたら処理完了 です。
- F) 画面右下の「Ok」ボタンをクリックすると、メイン画面に戻ることができます。 (「開く」ボタンをクリックすると、出力先のフォルダーや出力されたファイルを開くことがで きます。)

### ④ PDF を指定した個数、または指定したページごとに分割

- A) 画面左側の「ドキュメント」メニュー内にある「分割」を選択します。
- B)「分割」ダイアログが表示されます。

| 分割                              |   |           | ×    |
|---------------------------------|---|-----------|------|
| オプション                           |   |           |      |
| ● ページ数で分割                       | 2 |           |      |
| ○ ファイル数で分割                      | 2 |           |      |
| メタデータ                           |   |           |      |
| Add document information        |   |           |      |
|                                 |   |           |      |
| デフォルト                           |   |           |      |
| Use current settings as default |   |           |      |
|                                 |   |           |      |
|                                 |   |           |      |
|                                 |   |           |      |
|                                 |   |           |      |
|                                 |   |           |      |
|                                 |   |           |      |
| ヘルブ                             |   | Proceed + | ャンセル |

- C) ここで、「ページ数で分割」か「ファイル数で分割」を選択して、分割数を決めます。
- D) 画面右下にある「Proceed」ボタンをクリックします。

E) 「フォルダーの参照」ダイアログが表示されま

- す。
- F) ここで、分割された PDF ファイルの出力先 フォルダーを指定し、画面右下にある「OK」ボ タンをクリックします。
- G)少し待ち、「Process completed successfully」という画面が表示されたら処理完了です。

| フォルダーの参照                   | ×     |
|----------------------------|-------|
| Select output directory.   |       |
|                            |       |
| 🔜 デスクトップ                   | ^     |
| > 👝 OneDrive               |       |
| > 🤱 Hiroshi HAYASHI        |       |
| ✓                          |       |
| > 🧊 3D オブジェクト              |       |
| > 👆 ダウンロード                 |       |
| > 🔜 デスクトップ                 |       |
| > 🟥 F#1X7F                 |       |
| > 📰 ピクチャ                   |       |
| > 📑 ビデオ                    |       |
| > 🎝 ミュージック                 | ~     |
| <                          | >     |
|                            |       |
| 新しいフォルダーの作成( <u>N</u> ) OK | キャンセル |
| 新TUN 7オ)レターの1FRX(N) OK     | 47727 |

#### ⑤ PDF を回転する

A) 画面左側の「ページ」メニュー内にある「ページの回転」を選択します。

| B)「ページの回転」ダイアログが表示され        | ページの回転 ×                        |
|-----------------------------|---------------------------------|
| ます。                         | オプション                           |
| C) ここで、                     | Direction: 90 degree V          |
| <u>Direction:角度</u>         | М-ў                             |
| ♦ 90 degree:右に 90 度回転       | すべてのページを処理する ~                  |
| ♦ 180 degree:180 度回転        | 例: 1,3,5-9                      |
| ◆ 270 degree:右に 270 度回転     |                                 |
| <u>~-ジ</u>                  | Use current settings as default |
| <br>◆ すべてのページを処理する          |                                 |
| ♦ Process first page:1 ページ目 |                                 |
| のみを回転する                     |                                 |
| ♦ Process last page:最後のペー   |                                 |
| ジのみを回転する                    |                                 |
| ◇ 選択したページを処理する※1            |                                 |
| といったオプションを指定し、画面右下に         | ヘルプ Proceed キャンセル               |
| ある「Proceed」ボタンをクリックします。     |                                 |

※1:連続したページ番号を指定する時はハイフンを、連続していないページ番号を指 定する時はカンマを使う。

- D) 複数のファイルを処理する時は「フォルダーの参照」というダイアログが、単一のファイルを 処理する時は「名前を付けて保存」ダイアログ表示されます。
- E) ここで、編集された PDF ファイルの出力先フォルダーやファイル名を指定し、右下の 「OK」ボタンや「保存」ボタンをクリックします。
- F) 少し待ち、「Process completed successfully」という画面が表示されたら処理完了 です。

#### ⑥ PDF をトリミングする

- A) 画面左側の「ページ」メニュー内にある 「ページのトリミング」を選択します。
- B)「ページのトリミング」ダイアログが表示 されます。
- C) ここで、
- <u>Measurement units</u>:切り取る単位
  - ♦ Points:ポイント
  - ◆ ミリメートル
  - ◆ インチ

<u>ページ</u>

- ◆ すべてのページを処理する
- ◆ Process first page:1 ページ目の みを処理する

| 7 | ページのトリミング                                                  |                  |            | ×         |
|---|------------------------------------------------------------|------------------|------------|-----------|
| S | オプション                                                      |                  |            |           |
|   | Measurement units:                                         | Points           | $\sim$     |           |
|   | Margin left<br>Margin top<br>Margin right<br>Margin bottom | 0<br>0<br>0<br>0 |            |           |
|   | <i>№-5</i>                                                 |                  |            |           |
|   | すべてのページを処理する                                               |                  | 例: 1,3,5-9 |           |
|   | デフォルト                                                      |                  |            |           |
|   | Use current settings                                       | as default       |            |           |
|   |                                                            |                  |            |           |
|   |                                                            |                  |            |           |
|   |                                                            |                  |            |           |
|   | ヘルプ                                                        |                  | Proc       | eed キャンセル |

- ◇ Process last page:最後のページのみを処理する
- ◆ 選択したページを処理する
- といったオプションを指定し、画面右下にある「Proceed」ボタンをクリックします。
- D) 複数のファイルを処理する時は「フォルダーの参照」というダイアログが、単一のファイル を処理する時は「名前を付けて保存」ダイアログ表示されます。
- E) ここで、編集された PDF ファイルの出力先フォルダーやファイル名を指定し、右下の 「OK」ボタンや「保存」ボタンをクリックします。
- F) 少し待ち、「Process completed successfully」という画面が表示されたら処理完了 です。

以上